## 'AB Register' Formulaire d'instruction pour les fournisseurs demandant un nouveau mot de passe

- 1. Surfez vers <u>www.registreab.be</u>
- 2. Cliquez sur le bouton "Se connecter" sur la page d'accueil en haut à droite.

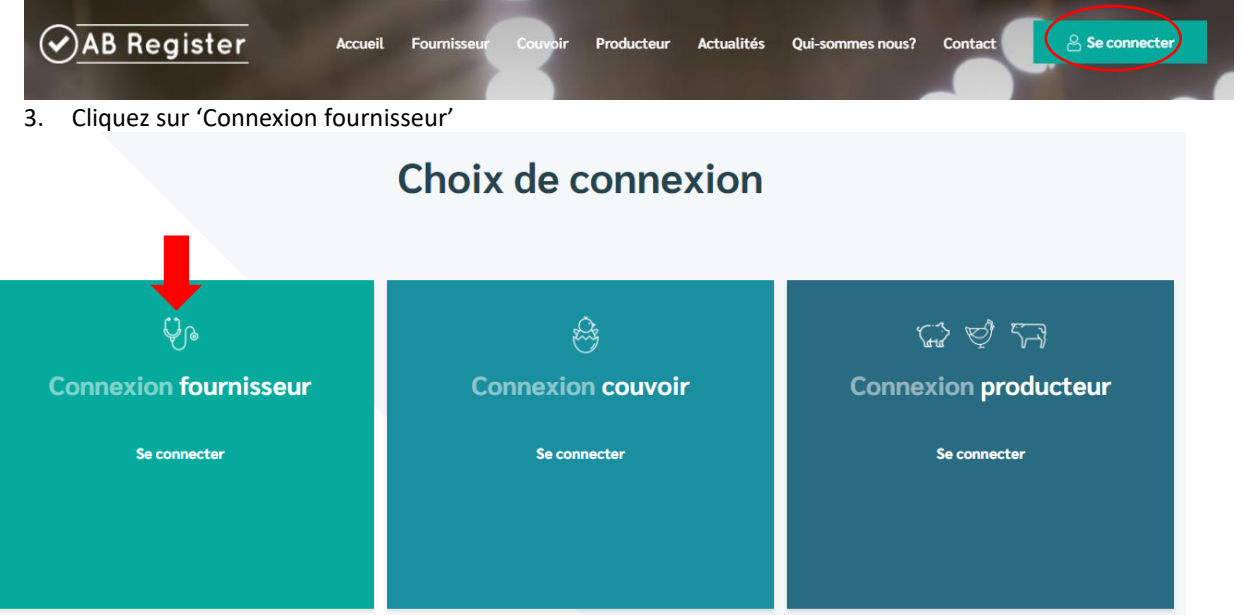

4. Cliquez sur "Mot de passe oublié ?", saisissez votre adresse électronique et cliquez sur "Envoyer mes données". Vous recevrez alors un e-mail contenant un lien pour réinitialiser votre mot de passe.

| CONNECTEZ-VOUS À AB REGISTER                                                      | DEMANDEZ VOS DONNÉES D'IDENTIFICATION                                                                                                    |
|-----------------------------------------------------------------------------------|----------------------------------------------------------------------------------------------------|
| <u> → AB Register</u>                                                             |                                                                                                    |
| Adresse électronique 🖏<br>Mot de passe 🖏                                          | Votre adresse électronique                                                                                                    |
| Vous n'avez pas d'Identifiant? Enregistrez-<br>vous Id.<br>Mot. de: passe oublie? | Si vous ne participez pas au Registre AB,<br>vous ne receivez pas de courriel avec vos<br>identifiants de connection<br><u>— Retour &amp; la connection</u><br><u>— IL   EB</u> |

- 5. Cliquez sur le lien que vous avez reçu par courriel et choisissez un nouveau mot de passe.
- 6. Si vous avez d'autres questions, veuillez contacter le helpdesk de Registre AB asbl. AB Register vzw

Avenue Roi Albert II 35 boîte 52 1030 Bruxelles T 02 552 81 19 - helpdesk@abregister.be